Star Wars is a much beloved franchise. Some characters and plots however are more beloved than others by the fan base. A researcher decided to conduct a quick social media poll on the level of agreement with a number of Star Wars opinions known to have varying levels of acceptance or incredulity to die-hard fans. She was particularly interested in whether the extent of belief in one unpopular opinion could predict the extent to which another unpopular opinion is held. A total of 100 survey respondents rated their agreement with these opinions on a 5-point scale where 1 is strongly disagree and 5 is strongly agree.

The Star Wars opinions rated were:

- JarJar Binks is awesome.
- The Kylo Ren and Rey romance makes sense.
- Han and Chewie rock.
- Boba Fett is over-rated.

The opinion that *JarJar Binks is awesome* was selected as the dependent or criterion variable and the opinion that *The Kylo Ren and Rey romance makes sense* was selected as the predictor variable.

#### Step 1 – Taking a look at the data.

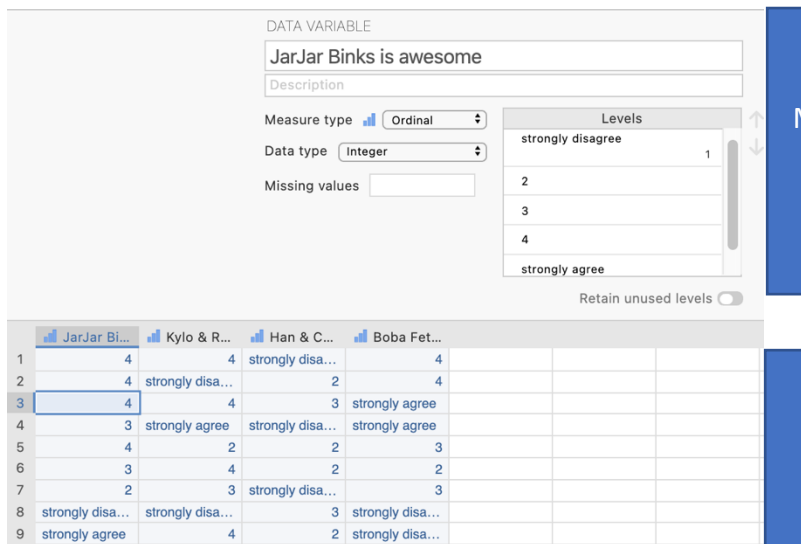

Our four variables have been specified as ordinal variables in Measure type. The anchor points of the Likert scale (1 = strongly disagree, 5 = strongly agree) have also been entered

In the data spreadsheet are four columns of data representing the agreement ratings given to each of the four Star Wars opinions. Each row represents a person who has rated each of the four opinions.

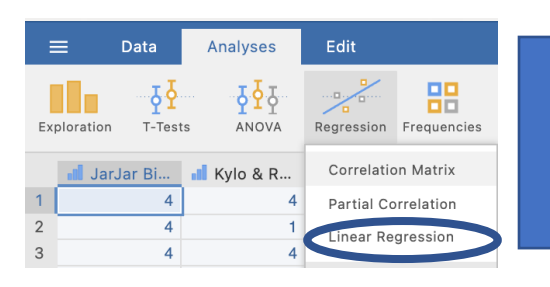

3 strongly agree

Step 2 – Navigating to the linear regression menu.

On the Analyses tab select the Regression menu, then select Linear Regression.

## Step 3 – Selecting analysis options

When you first select Linear Regression the following screen will appear. The analysis options appear on the left and the empty results appears on the right, ready to update as you select the analysis options.

| Linear Regression                                                                                                    | $\ominus$ | Results                                                                                                    |
|----------------------------------------------------------------------------------------------------|-----------|----------------------------------------------------------------------------------------------------|
| I JarJar Binks is awesome     Q       I Kylo & Rey romance makes sense     →       I Han & Chewie rock     Covariates |           | Linear Regression Model Fit Measures Redeal R R <sup>2</sup>                                                          |
|                                                                                                    |           | 1                                                                                                    |
| Eactors                                                                                                    | <u> </u>  | Model Coefficients<br>Predictor Estimate SE t p                                                                       |
|                                                                                                    |           | Intercept                                                                                                    |
|                                                                                                    |           |                                                                                                    |
| >   Model Builder                                                                                                    |           |                                                                                                    |
| >   Reference Levels                                                                                                  |           | References                                                                                                    |
| >   Assumption Checks                                                                                                 |           | [1] The jamovi project (2021). jamovi. (Version 1.8) [Computer Software]. Retrieved from<br>https://www.jamovi.org.   |
| >   Model Fit                                                                                                    |           | [2] R Core Team (2021). R: A Language and environment for statistical computing. (Version 4.0)                        |
| >   Model Coefficients                                                                                                |           | [Computer software]. Retrieved from https://cran.r-project.org. (R packages retrieved from MPAN searchest 2021-04-01) |
| >   Estimated Marginal Means                                                                                          |           |                                                                                                    |
| >   Save                                                                                                    |           |                                                                                                    |

In order to run our bivariate regression we need to shift our dependent/criterion variable and our predictor variable across to the relevant boxes on the right hand side.

| Linear Regression                                |        | ( )                                                                                           |
|--------------------------------------------------|--------|-----------------------------------------------------------------------------------------------|
| u Han & Chewie rock<br>u Boba Fett is over-rated | Q<br>+ | Dependent Variable<br>JarJar Binks is awesome<br>Covariates<br>Kylo & Rey romance makes sense |
|                                                  | →      | Factors                                                                                       |

# The spot for the dependent/criterion variable is straight forward.

However, we need to think carefully about where to move our predictor variable. In *jamovi* predictor variables that are continuous are referred to as covariates and predictor variables that are categorical are referred to as factors. Our predictor is continuous so we need to move it to the covariates box Let's go through and ask for all the bits and bobs we need then look at the output we get. We need to ask for some extra elements from the Model Coefficients submenu.

| >   Model Builder            |
|------------------------------|
| >   Reference Levels         |
| >   Assumption Checks        |
| >   Model Fit                |
| ✓ >   Model Coefficients     |
| >   Estimated Marginal Means |
| >   Save                     |

Here you can see reference to "Estimate" and "Standardised Estimate". "Estimate" refers to the unstandardised regression coefficient, *b*. "Standardised Estimate" refers to the standardised regression coefficient,  $\beta$ . Let's select standardized estimate so that we get the  $\beta$  in our output. You'll see we can also ask for confidence intervals for both the regression coefficient forms. We'll ask for both just for fun. We'll ask for the ANOVA test as well to look at how our sum of squares are partitioned.

| ✓   Model Coefficients |                       |
|------------------------|-----------------------|
| Omnibus Test           | Standardized Estimate |
| ANOVA test             | Standardized estimate |
| Estimate               | Confidence interval   |
| Confidence interval    |                       |
| Interval 95 %          |                       |

Once we have selected these options our output looks like this.

| Results                                                                                                    |                                      |            |             |                                        |             |         |                 |             |                        |
|----------------------------------------------------------------------------------------------------|--------------------------------------|------------|-------------|----------------------------------------|-------------|---------|-----------------|-------------|------------------------|
| Linear Regression                                                                                                  |                                      |            |             |                                        |             |         |                 |             |                        |
| Model Fit Measures                                                                                                 |                                      |            |             |                                        |             |         |                 |             |                        |
| Model R R <sup>2</sup>                                                                                             |                                      |            |             |                                        |             |         |                 |             |                        |
| 1 0.43244 0.18700                                                                                                  |                                      |            |             |                                        |             |         |                 |             |                        |
|                                                                                                    |                                      |            |             |                                        |             |         |                 |             |                        |
| Omnibus ANOVA Test                                                                                                 |                                      |            |             |                                        |             |         |                 |             |                        |
|                                                                                                    | Sum of Sq                            | uares      | df          | Mean Square                            | F           | р       |                 |             |                        |
| Kula 9 Day sama a sa makaa asaa                                                                                    | 20 2                                 | 6924       | 1           | 28.26924                               | 22.31132    | <.00001 |                 |             |                        |
| kylo & key romance makes sense                                                                                     | 20.2                                 |            |             |                                        |             |         |                 |             |                        |
| kylo a key romańce makes sense<br>Residuals                                                                        | 122.9                                | 0247       | 97          | 1.26704                                |             |         |                 |             |                        |
| Residuals Note. Type 3 sum of squares                                                                              | 122.9                                | 0247       | 97          | 1.26704                                |             |         |                 |             |                        |
| Residuals Note. Type 3 sum of squares                                                                              | 122.9                                | 0247       | 97          | 1.26704                                |             | [3]     |                 |             |                        |
| Residuals<br>Note. Type 3 sum of squares<br>Model Coefficients - JarJar Binks is                                   | 20.2<br>122.9<br>awesome             | 0247       | 97          | 1.26704                                |             | [3]     |                 |             |                        |
| Residuals Note. Type 3 sum of squares Model Coefficients - JarJar Binks is                                         | 20.2<br>122.9<br>awesome             | 0247       | 97<br>95% C | 1.26704<br>Confidence Inte             | rval        | [3]     |                 | 95% Confide | ence Interval          |
| Residuals           Note. Type 3 sum of squares           Model Coefficients - JarJar Binks is           Predictor | 20.2<br>122.9<br>awesome<br>Estimate | 0247<br>SE | 97<br>95% C | 1.26704<br>Confidence Inte<br>rer Uppe | rval<br>r t | [3]     | Stand. Estimate | 95% Confide | ence Interval<br>Upper |

We'll pull out all the elements we need for constructing the regression equation and reporting on the next page.

## Step 4 – Creating the regression equation (for conceptual understanding)

We can construct both the unstandardised and standardised regression equations from the output provided to us by *jamovi* in the Model Coefficients table.

|                                |          |         | 95% Confidence Interval |         |         |         |                 | 95% Confidence Interval |         |
|--------------------------------|----------|---------|-------------------------|---------|---------|---------|-----------------|-------------------------|---------|
| Predictor                      | Estimate | SE      | Lower                   | Upper   | t       | р       | Stand. Estimate | Lower                   | Upper   |
| ntercept                       | 2.06376  | 0.29952 | 1.46929                 | 2.65822 | 6.89021 | <.00001 |                 |                         |         |
| (ylo & Rey romance makes sense | 0.38369  | 0.08123 | 0.22247                 | 0.54491 | 4.72349 | <.00001 | 0.43244         | 0.25073                 | 0.61414 |

Let's tackle the unstandardised regression equation first. The statistics we need come from the "Estimate" column (these are unstandardised regression coefficients).

$$\hat{Y} = a + bX$$

In the output our *a*, or *Y*-axis intercept. is labelled "intercept". In this instance a = 2.06

Our *b* or slope or unstandardised regression coefficient is listed against our predictor variable which is the Kylo/Rey romance opinion. In this instance b = 0.38

So our unstandardised regression equation is  $\hat{Y} = 2.06 + 0.38X$ 

The standardised regression equation looks like this

$$\hat{Z}_Y = \beta Z_X$$

Our standardised regression coefficient or beta can be found in the stand. estimate column.

$$\hat{Z}_Y = .43Z_X$$

### Step 5 – Looking at the ANOVA model for regression (for conceptual understanding)

| Omnibus ANOVA Test             | Sum of Squares | df | Mean Square | F        | р       |
|--------------------------------|----------------|----|-------------|----------|---------|
| Kylo & Rey romance makes sense | 28.26924       | 1  | 28.26924    | 22.31132 | <.00001 |
| Residuals                      | 122.90247      | 97 | 1.26704     |          |         |
| Note. Type 3 sum of squares    |                |    |             |          |         |

In the Omnibus ANOVA test table we can see how the ANOVA model for our regression has been put together. We have sum of squares residual (error) and sum of squares regression (or the impact of our predictor and hence labelled with our predictor's name). Each are divided by their associated degrees of freedom to convert to mean square residual and mean square regression. And finally the mean square regression is divided by the mean square residuals to give us our *F* obtained value.

#### Step 6 – Finding the components for reporting.

| Results                                                                                |                |                                       |             |               |   |   |                 |             |              |
|----------------------------------------------------------------------------------------|----------------|---------------------------------------|-------------|---------------|---|---|-----------------|-------------|--------------|
| Linear Regression<br>Model Fit Measures<br>Model R R <sup>2</sup><br>1 0.43244 0.18700 |                | Let's pull the components out and see |             |               |   |   |                 |             |              |
|                                                                                        |                | where they fit into the write up.     |             |               |   |   |                 |             |              |
| Model Coefficients - JarJar Bin                                                        | iks is awesome |                                       |             |               |   |   |                 |             |              |
|                                                                                        |                |                                       | 95% Confide | ence Interval |   |   |                 | 95% Confide | nce Interval |
| Predictor                                                                              | Estimate       | SE                                    | Lower       | Upper         | t | р | Stand. Estimate | Lower       | Upper        |
|                                                                                        |                |                                       |             |               |   |   |                 |             |              |

We have four key components here we could report.

- 1. The significance test the *p* value for the *t* test that evaluates the significance of the regression coefficient.
- 2. The degrees of freedom are not specifically reported here though they can be figured out from the N. Degrees of freedom for bivariate regressions are N 2.
- 3. Regression is full of effect sizes. Regression coefficients, *r*<sup>2</sup>s and *r*s are all forms of effect size.
- 4. 95% confidence intervals around our regression coefficients which give us an indication of the interval within which we expect the population regression coefficient would fall. We can get these for both standardised (beta) and unstandardised (*B*) regression coefficients.

### The Write Up:

A bivariate regression, with a sample of 100 respondents, was conducted to determine the extent to which the opinion that Jar Jar Binks is awesome can be predicted from the opinion that the Kylo Ren and Rey romance makes sense. As level of agreement that the Kylo/Rey romance makes sense increases by one unit, level of agreement that JarJar Binks is awesome increases by 0.38 (95% CI [0.22, 0.54]) of a unit, representing a significant increase, t(98) = 4.72, p < .001. The  $\beta$ , at .43 (95% CI [.25, .61]), indicates a moderate to large effect size for this bivariate regression model, with 18.7% of the variance in opinions regarding JarJar Binks associated with the Kylo/Rey romance opinion.

Created by Janine Lurie in consultation with the Statistics Working Group within the School of Psychology, University of Queensland <sup>1</sup>

Based on *jamovi* v.1.8.4<sup>2</sup>

https://www.jamovi.org

<sup>&</sup>lt;sup>1</sup> The Statistics Working Group was formed in November 2020 to review the use of statistical packages in teaching across the core undergraduate statistics units. The working group is led by Winnifred Louis and Philip Grove, with contributions from Timothy Ballard, Stefanie Becker, Jo Brown, Jenny Burt, Nathan Evans, Mark Horswill, David Sewell, Eric Vanman, Bill von Hippel, Courtney von Hippel, Zoe Walter, and Brendan Zietsch. <sup>2</sup> The jamovi project (2021). jamovi (Version 1.8.4) [Computer Software]. Retrieved from